## Заимствование записей из Сводного каталога библиотек России (СКБР)

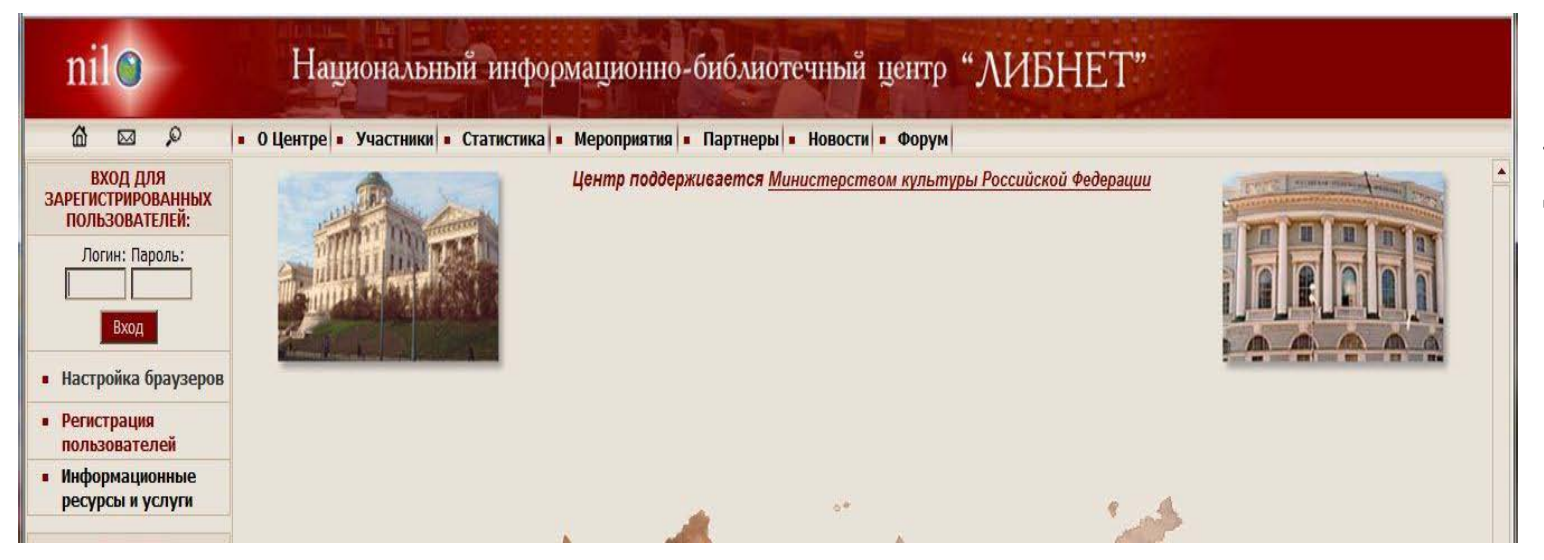

## http://www.nilc.ru/

Выходим на страницу Центра ЛИБНЕТ. Вводим пароль и логин для работы с базой данных.

## Выбираем строку Каталогизация

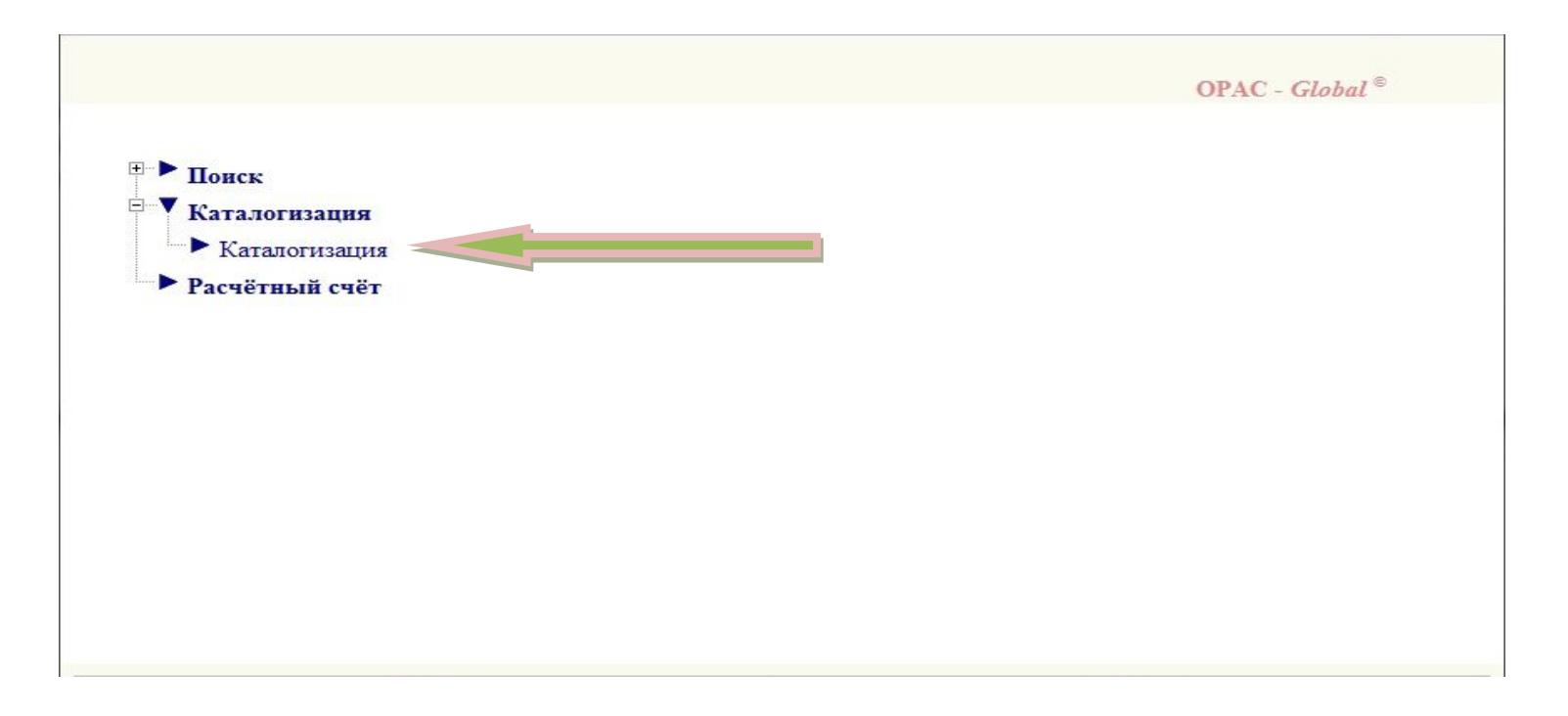

|                                                                                       |                                                                                          |                                                                                                    | OPAC - Global®                                                                                                    | Поиск ведем по автору, заглавию,                                                                                                    | год |
|---------------------------------------------------------------------------------------|------------------------------------------------------------------------------------------|----------------------------------------------------------------------------------------------------|----------------------------------------------------------------------------------------------------|----------------------------------------------------------------------------------------------------|-----|
| Искать                                                                                | Базовый Профессио                                                                        | нальный                                                                                                    | оверка на дублетность                                                                                                    | издания или ISBN.                                                                                                    |     |
| Очистить<br>Формат вывода:<br>Короткий ▼<br>Сортировать по:<br>Нет ▼<br>Основное меню | Выбор базы данных<br>Ограничение по уровню<br>готовности                                 | Сводный каталог<br>Все                                                                                                    | •                                                                                                    |                                                                                                    |     |
|                                                                                       | Область поиска<br>ТІ Заглавие •<br>И •<br>АU Индивид. автор. редак •<br>И •<br>SB ISBN • | Поисковое выражение                                                                                                    | Словарь<br>Словарь<br>Словарь                                                                                                    |                                                                                                    |     |
| Для просмотра на<br>выбираем <i>формат е</i><br>И нажимаем кнопку                     | айденных записей<br><i>вывода RUSMARC.</i><br>ПОКАЗАТЬ                                   | Отметить все<br>Снять выделение<br>Формат вывода:<br>RUSMARC<br>Показать<br>Вернуться к поиску<br>Новый поиск<br>Основное меню | База данных: Сводный кат<br>Поисковое выражение: (<br>Количество записей: 1<br>1<br>1<br>Книга. Однотомн<br>Новиков Д. Б., Ве<br>системы Консуль<br>заведений, обуча<br>специальности "<br>Источник записи<br><u>Местонахождени</u><br>Сигла | орас - Global <sup>©</sup><br>талог<br>SB 978-5-903288-03-8)<br>Уровень записи: Полный<br>ник.<br>ведение в правовую информатику. справочные правовые<br>ьтантПлюс. учебник для студентов высших учебных<br>ющихся по направлению "Юриспруденция" и<br>Юриспруденция" - 2009<br>г. Пермская ГОУБ<br>ве |     |

000 01532nam0 2200349 i#4500 001 EL/0000295496 005 20100524155325.1 010 ##\$a978-5-903288-03-8\$915000 100 ##\$a20091006d2009 u y0rusy0189 ca 101 0#\$arus 102 ##\$aRU 105 ##\$aa j 🏢 200 1#\$аВведение в правовую информатику\$есправочные правовые системы КонсультантПлюс\$еучебник для студент направлению "Юриспруденция" и специальности "Юриспруденция" \$ff Д.Б. Новиков и др.]\$gпод общ. ред. Д.Б. Новиков 205 ##\$a[Новое изд.] 210 ##\$aMocквa\$cKoнcvльтант Плюс - Новые технологии\$d2009 215 ##\$a255 с.\$сил.\$d21 300 ##\$aАвт. указаны на обороте тит. л. 320 ##\$аБиблиогр. в подстроч. примеч. 606 0#\$3RU\NLR\auth\661305834\$aKoncyльтантПлюс, справочная информационная система\$jУчебники для высших уч 606 0#\$3RU\NLR\auth\661287091\$aИнформатика правовая\$jУчебники для высших учебных заведений\$2nir-sh 686 ##\$aX.c51x73\$2rubbk 686 ##\$a67\$vLBC/M\$2rubbk 701 #1\$3RU\NLR\auth\7768728\$aНовиков\$bД. Б.\$сканд. физ.-мат. наук\$f1964-\$gДмитрий Борисович 701 #1\$3RU\NLR\AUTH\776615\$7са\$аКамынин\$bB. Л.\$gВиталий Леонидович 701 #1\$aБусел\$bH.B.\$gНаталья Владимировна 701 #1\$аГинодман\$bE.H. 801 #0\$aRU\$bПермская ГОУБ\$c20091006\$grcr 801 #1\$aRU\$bПермская ГОУБ\$c20091006 899 ##\$аПермская ГОУБ 899 ##\$аЯрославская ОУНБ 899 ##\$aHБР Карелия 899 ##\$аКемеровская ОНБ 899 ##\$aНБР Коми 899 ##\$aHTБ Московского ГАУ

Сверяем поля, 899 поле смотрим – что бы не было записи : Донская ГПБ, БИС Ростовской О, ЦБС Таганрога или сиглы хранения Ростовской области.

Выбираем наиболее полную запись, если их несколько приоритет отдаем NLR, РГБ и т.д.

Закрываем окно

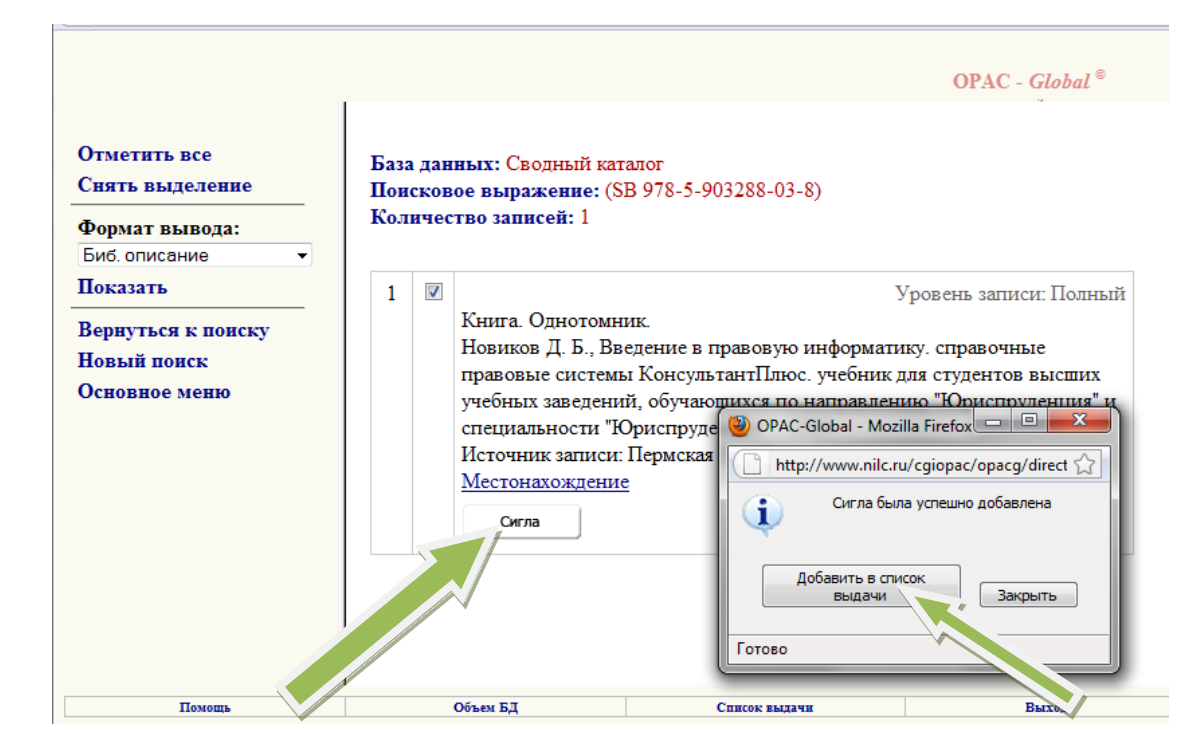

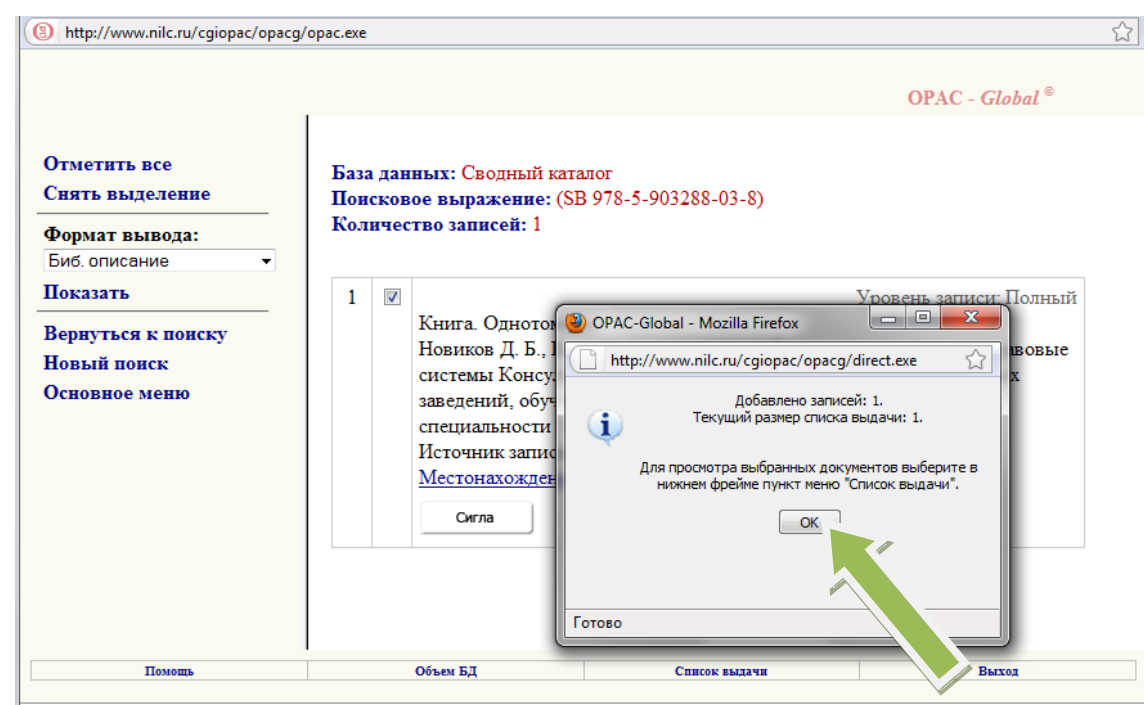

Нажимаем Сигла. Затем добавить в список выдачи и ОК

После того, как необходимые записи были заимствованы, выбираем внизу экрана строку СПИСОК ВЫДАЧИ

| Отметить все<br>Снять выделение<br>Формат вывода:<br>RUSMARC         | База данных: Сводный каталог<br>Поисковое выражение: (SB 978-5-903288-03-8)<br>Количество записей: 1                                                                                                    |                                                                                                    |
|----------------------------------------------------------------------|----------------------------------------------------------------------------------------------------|----------------------------------------------------------------------------------------------------|
| Показать<br>Вернуться к поиску<br>Новый поиск<br>Основное меню       | 1         Уровень записи: Полный           Книга. Однотомник.         Ковиков Д. Б., Введение в правовую информатику. справочные правовые системы КонсультантПлюс. учебник для студентов высших учебных заведений, обучающихся по направлению "Юриспруденция" и специальности "Юриспруденция" - 2009           Источник записи: Пермская ГОУБ           Местонахождение           Сигла |                                                                                                    |
| Помощь                                                               | Объем БД Список выдачи Выход                                                                                                    |                                                                                                    |
| Отметить все<br>Снять выделение<br>Выгрузка в Word<br>Выгрузка в ISO | Список выдачи<br>Номер сеанса: 86546 (текущий)<br>Всего записей в списке: 1<br>Выбрано записей: 1 (очистить)                                                                                                    | Отмечаем все записи из списка с помощью кнопки<br>ОТМЕТИТЬ ВСЕ. После этого нажимаем Выгрузка в ISO |
| Удалить<br>История списков выдачи<br>Закрыть                         | Сортировка по: без сортировки • применить<br>Размер порции: 15 •                                                                                                    |                                                                                                    |
|                                                                      | Сводный<br>каталог Книга. Однотомник. Новиков Д. Б.,Введение в правовую информатику. справочные правовые системы КонсультантПлюс. учебник для студентов высших учебных заведений, обучающихся по направлению "Юриспруденция" и специальности "Юриспруденция". [Д.Б. Новиков и др.]- 2009                                                                                                |                                                                                                    |

OPAC - Global <sup>©</sup>

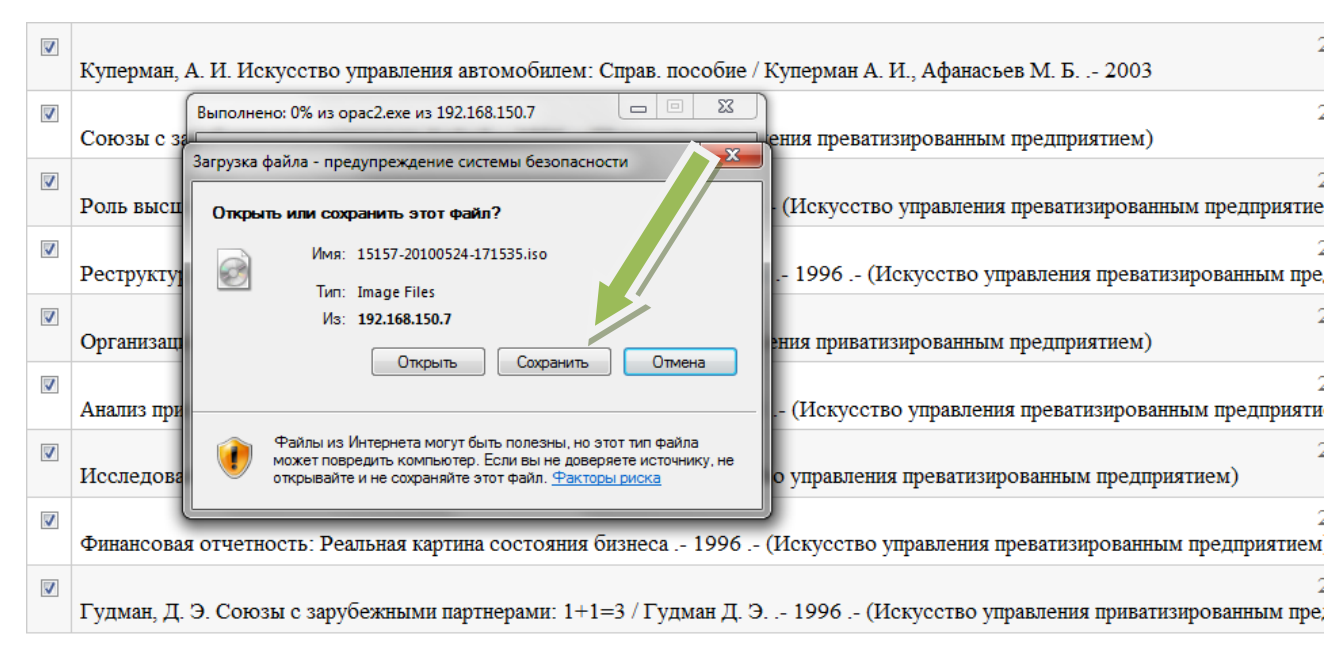

После нажатия на Выгрузка в ISO появляется окно с названием выгружаемого файла. Оно состоит из цифр и файлового расширения iso. Записываем последние четыре цифры имени файла и нажимаем сохранить.

| Сохранить как                |                       |              |                      |                 |           |        | x |
|------------------------------|-----------------------|--------------|----------------------|-----------------|-----------|--------|---|
| 🔾 🗸 🗸 🗸                      | 15НЕТ                 |              |                      | ▼ 49 Поис       | к: ЛИБНЕТ |        | Q |
| Упорядочить 🔻                | Новая папка           |              |                      |                 |           |        | ? |
| 쑦 Избранное                  | ^ Имя                 | <u>^</u>     | Дата изменения       | Тип             | Размер    |        |   |
| ᠾ Загрузки<br>📃 Рабочий стол |                       | Нет элементо | в, удовлетворяющих у | словиям поиска. |           |        |   |
| 演 Библиотеки                 |                       |              |                      |                 |           |        |   |
| 📑 Видео 📑 Документы          |                       |              |                      |                 |           |        |   |
| Изображения                  | 1                     |              |                      |                 |           |        |   |
| 🌙 Музыка                     |                       |              |                      |                 |           |        |   |
| 🌉 Компьютер                  |                       |              |                      |                 |           |        |   |
| System (C:)                  |                       |              |                      |                 |           |        |   |
|                              | -                     |              |                      |                 |           |        |   |
| <u>И</u> мя файла:           | 15157-20100524-171535 |              |                      |                 |           |        | • |
| <u>Т</u> ип файла:           | Image Files           |              |                      |                 |           |        |   |
| 🔺 Скрыть папки               |                       |              |                      | Co <u>x</u> pa  | знить     | Отмена | • |
|                              |                       |              |                      |                 |           |        |   |

Сохраняем файл в папку, предварительно созданную для этой цели.

|                          |                                             | <b>OPAC - Global</b> <sup>©</sup><br>192.168.150.7 |
|--------------------------|---------------------------------------------|----------------------------------------------------|
| Искать                   | Базовый Профессиональный                    | Проверка на дублетность                            |
| Очистить                 | Выбор базы данных Фонды                     |                                                    |
| Формат вывода:           | Ограничение по уровню Все Все               |                                                    |
| Короткий 👻               | Область поиска Поисковое вы                 | ражение                                            |
| Сортировать по:<br>Нет т | FT Все поля         ▼           И         ▼ | Словарь                                            |
| Эсновное меню            | АU Индивид. автор, редактор, сс 👻           | Словарь                                            |
|                          | ТІ Заглавие 👻                               | Словарь                                            |
|                          | Год публикации с                            | по                                                 |
|                          | ۲                                           |                                                    |
| Помощь                   | Объем БЛ Список вылачи Им                   | порт внешнего файда Выход                          |

|                    | <b>OPAC</b> - <i>Global</i> <sup>©</sup><br>192.168.150.7                                                                                                    |
|--------------------|----------------------------------------------------------------------------------------------------|
| Загрузить          | Импорт внешнего файла                                                                                                    |
| Вернуться к поиску | Куда грузить:<br>Фонды                                                                                                    |
| Основное меню      | Выберите файл: Обзор                                                                                                    |
|                    | Выбор файла для выгрузки           Эрение         49   Поиск: Краеведение                                                                                                    |
|                    | Упорядочить 🔻 Новая папка 🛚 🗄 🔻 🗍 🕢                                                                                                    |
|                    | Загрузки       Имя         Рабочий стол       1142174         Э Библиотеки       114706Г         Видео       114706Г         Документы       114706Г         Изображения       Изображения         Музыка       Музыка         Компьютер       System (C:)         Data (E)       т |
| Помощь             | Имя файла:                                                                                                    |
| Готово             | Открыть 🔻 Отмена 💌 🕀 110% 🔻                                                                                                    |

Затем переходим к работе с базой ФОНДЫ. Через ИМПОРТ ВНЕШНЕГО ФАЙЛА загружаем заимствованные нами записи.

Записи загружаем в базу Фонды. Нажимаем ОБЗОР находим файл, который мы хотим загрузить, нажимаем кнопку ЗАГРУЗИТЬ

Все загруженные записи теперь редактируем.

Редактируем 010, 686, 899 поля. В 899 поле заполняем подполя \$b-местонахождение, \$i – авторский знак, \$j – полочный индекс, \$t – количество экз., \$x – инвентарный номер, \$9 - цена